# Transmisor de pesaje analógico ACT350

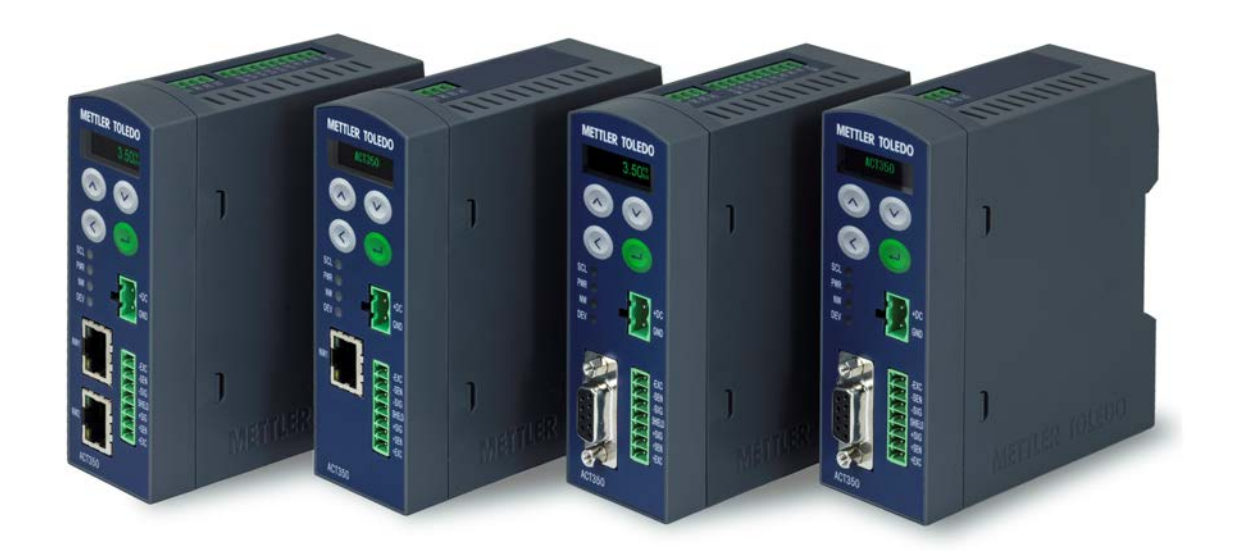

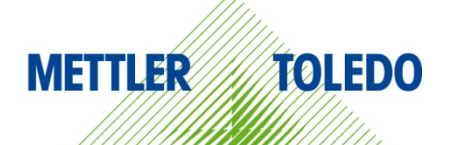

#### **Uso previsto**

El transmisor de pesaje se emplea para el pesaje. Use la báscula únicamente con este fin. Cualquier otro tipo de uso y funcionamiento que difiera de los límites establecidos en las especificaciones técnicas sin consentimiento escrito por parte de Mettler-Toledo, LLC se considera no previsto.

Resulta esencial que el comprador observe rigurosamente la información relativa a la instalación, los manuales del producto y el sistema, las instrucciones de manejo y otra documentación y especificaciones. Los daños causados por el incumplimiento de los manuales aplicables no están cubiertos por la garantía y MT declina cualquier responsabilidad al respecto.

#### Documentación

Para obtener más detalles acerca de la configuración y el funcionamiento del sistema, consulte los documentos suministrados en

www.mt.com/ind-act350-downloads

#### Advertencias de seguridad

LEA la guía de instalación del transmisor de pesaje analógico ACT350 adjunto ANTES de usar este equipo o realizar su mantenimiento. SIGA minuciosamente todas las instrucciones y GUARDE toda la documentación para futuras consultas.

#### **<u>ADVERTENCIAS</u>**

EL TRANSMISOR DE PESAJE ACT350 SE HA DISEÑADO PARA USARSE EN TAREAS DE CONTROL DE PROCESOS Y NO SE HA HOMOLOGADO COMO COMPONENTE DE SEGURIDAD. SI SE USA COMO COMPONENTE DE UN SISTEMA, TODOS LOS CIRCUITOS DE SEGURIDAD TIENEN QUE SER INDEPENDIENTES DEL ACT350 Y, EN CASO DE PARADA O APAGADO DE EMERGENCIA, DEBEN DESCONECTAR LA ALIMENTACIÓN DE SUS TOMAS DE SALIDA.

USE SOLO FUENTES DE ALIMENTACIÓN RECOMENDADAS DE 12 A 24 V CC, COMO LAS AUTORIZADAS DE CLASE 2 DE NEC, O LAS CLASIFICADAS COMO LIMITED POWER (POTENCIA LIMITADA) SEGÚN EL ESTÁNDAR INTERNACIONAL CEI 60950-1.

SI ESTE EQUIPO SE INTEGRA COMO COMPONENTE EN UN SISTEMA, LA REVISIÓN DEL DISEÑO FINAL DEBERÁ LLEVARLA A CABO EL PERSONAL CUALIFICADO QUE CONOZCA LA ESTRUCTURA Y EL FUNCIONAMIENTO DE TODOS LOS COMPONENTES DE DICHO SISTEMA, ASÍ COMO LOS RIESGOS POTENCIALES QUE EXISTEN. SI NO SE TIENE EN CUENTA ESTA PRECAUCIÓN, SE PODRÍAN PRODUCIR DAÑOS PERSONALES O MATERIALES.

SOLO LOS COMPONENTES QUE SE ESPECIFICAN EN EL CD DE DOCUMENTACIÓN DEL ACT350POWERCELL PUEDEN USARSE EN ESTE TRANSMISOR. TODOS LOS COMPONENTES DEL EQUIPO DEBEN INSTALARSE DE ACUERDO CON LAS INSTRUCCIONES DE MONTAJE QUE SE DETALLAN EN EL MANUAL DE INSTALACIÓN. LA SUSTITUCIÓN DE LOS COMPONENTES, EL USO DE UNOS NO ADECUADOS O EL INCUMPLIMIENTO DE ESTAS INSTRUCCIONES PUEDEN AFECTAR A LA SEGURIDAD DEL TRANSMISOR Y PODRÍAN PROVOCAR DAÑOS PERSONALES O MATERIALES.

ANTES DE CONECTAR O DESCONECTAR CUALQUIER COMPONENTE ELÉCTRICO INTERNO O EXTERNO, CÉLULAS DE CARGA O HACES DE CABLES, O BIEN DE INTERCONECTAR CABLES ENTRE EQUIPOS ELECTRÓNICOS, SIEMPRE DEBE DESCONECTAR LA ALIMENTACIÓN Y ESPERAR COMO MÍNIMO TREINTA (30) SEGUNDOS ANTES DE REALIZAR CUALQUIER CONEXIÓN O DESCONEXIÓN. SI NO SE TIENEN EN CUENTA ESTAS PRECAUCIONES, SE PODRÍAN PRODUCIR DAÑOS PERSONALES O MATERIALES.

NO TODAS LAS VERSIONES DEL ACT350 ESTÁN DISEÑADAS PARA USARSE EN ZONAS PELIGROSAS (EXPLOSIVAS). CONSULTE LA PLACA DE DATOS DEL ACT350 PARA DETERMINAR SI UN TRANSMISOR ESPECÍFICO ESTÁ HOMOLOGADO PARA USARSE EN UNA ZONA CLASIFICADA COMO PELIGROSA POR IMPLICAR ATMÓSFERAS EXPLOSIVAS O INFLAMABLES.

EL ACT350 NO ES INTRÍNSECAMENTE SEGURO. NO LO USE EN ZONAS PELIGROSAS CLASIFICADAS DENTRO DE LA DIVISIÓN 1, LA ZONA 0, LA ZONA 20, LA ZONA 1 O LA ZONA 21 POR IMPLICAR ATMÓSFERAS EXPLOSIVAS O INFLAMABLES.

TANTO LA INSTALACIÓN COMO CUALQUIER TAREA DE MANTENIMIENTO REALIZADA EN ESTE EQUIPO DEBEN LLEVARSE A CABO SOLAMENTE CUANDO EL PERSONAL RESPONSABLE AUTORIZADO DE LAS INSTALACIONES GARANTICE QUE LA ZONA NO ES PELIGROSA.

#### **Dimensiones físicas**

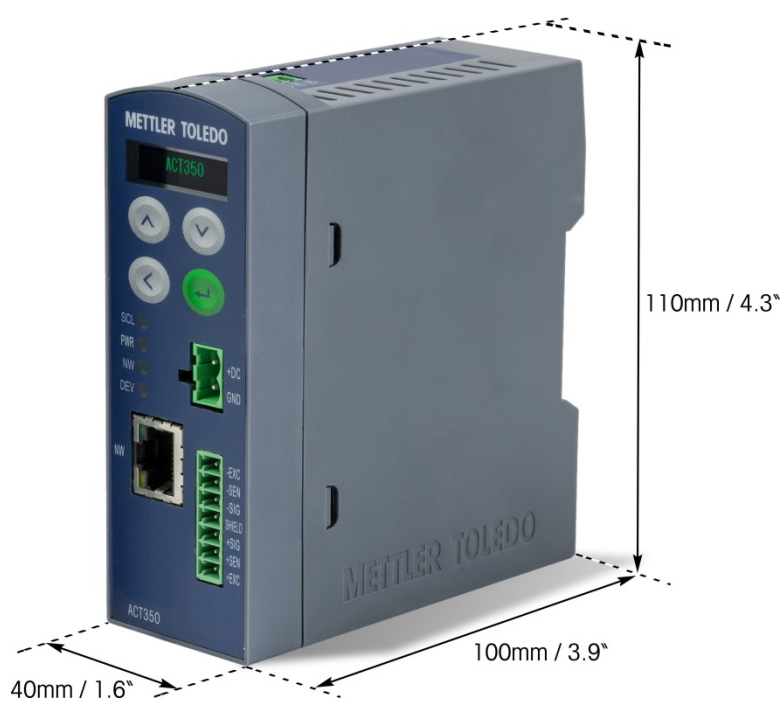

#### Interfaces y cableado

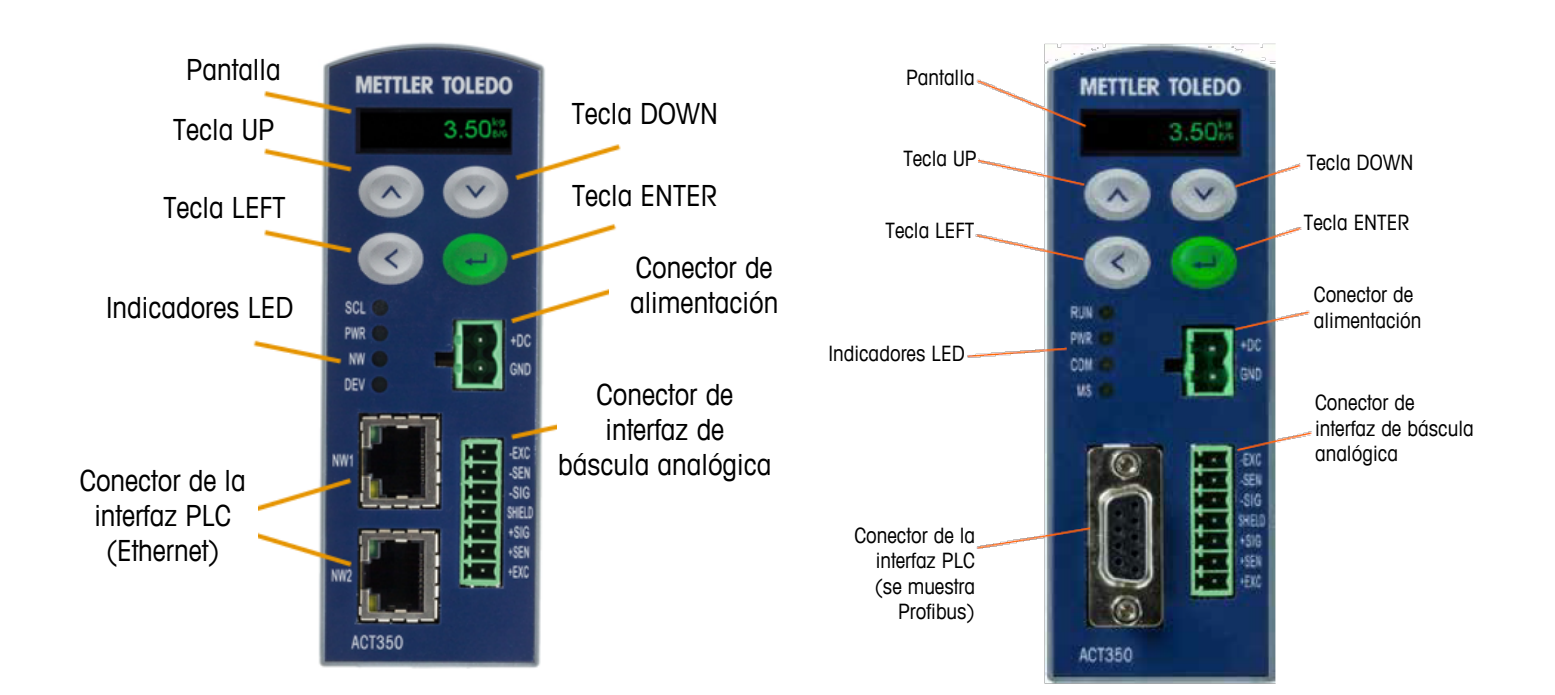

#### Instalación mecánica

El ACT350 es un componente estándar instalado en carril DIN. El montaje DIN incorpora un pestillo verde.

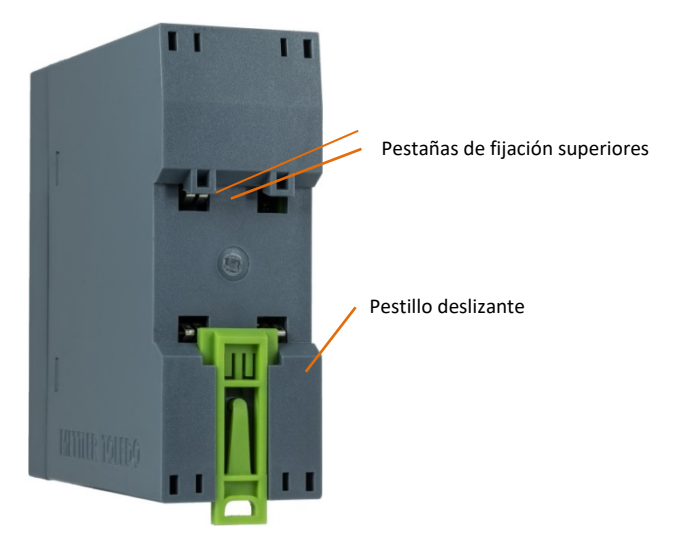

Para montar el ACT350 en un carril, abra este pestillo tirando de este hacia abajo y coloque el transmisor de modo que las pestañas superiores se apoyen en el carril DIN.

Luego, use un destornillador para ajustar el pestillo y fijar la posición del transmisor.

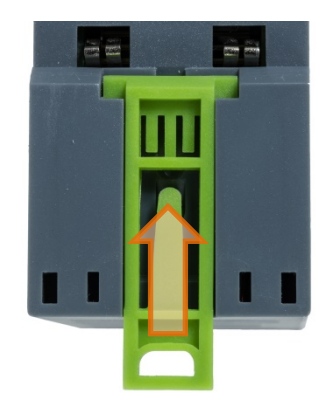

Para quitar el ACT350, sencillamente coloque la hoja de un destornillador en el pestillo y presione hacia abajo.

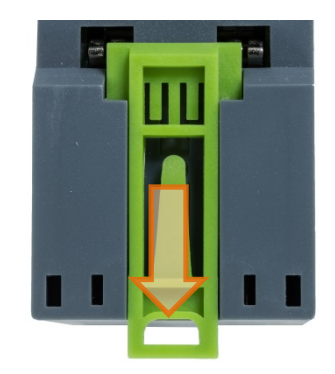

Hay un sistema de tierra automático especial situado en la parte trasera de la unidad para garantizar que el dispositivo está correctamente conectado al carril DIN.

# Panel frontal y funciones de la pantalla

| METTLER TOLEDO                                             | METTLER TOLEDO                                   | METTLER TOLEDO                  | Teclas de<br>flecha<br>arriba/abajo | Se usan para<br>introducir datos o<br>cambiar de menú    |
|------------------------------------------------------------|--------------------------------------------------|---------------------------------|-------------------------------------|----------------------------------------------------------|
|                                                            |                                                  |                                 | Intro                               | Tecla Intro/escala<br>de cero/acceso al<br>menú Operador |
| PVR<br>com<br>MS<br>ENC<br>SEN<br>SEN<br>SEN<br>SEN<br>SEN | PWR • +DC -OC -OC -OC -OC -OC -OC -OC -OC -OC -O | PRR<br>COM<br>MS<br>NW          | Tecla de<br>flecha<br>izquierda     | Posición del interruptor/volver.                         |
| 456<br>+550<br>+200                                        | NW2 ACT350                                       | -BIC<br>-BIC<br>ACT350          |                                     |                                                          |
| Pantalla de pesaje                                         | 000000                                           | Muestra la información del peso | D.                                  |                                                          |
|                                                            |                                                  |                                 |                                     |                                                          |

| ~       | Movimiento, el peso está cambiando actualmente.                                                        |
|---------|----------------------------------------------------------------------------------------------------|
| > 0 <   | Peso en el centro de la zona de regulación del cero.                                                   |
| X10     | En modo expandido.                                                                                     |
| B/G     | Modo de pesaje bruto.                                                                                  |
| kg/g/lb | Unidad de visualización de pesaje.                                                                     |
| SCL     | Estado de la báscula: encendido, correcto; si parpadea, indica un error de la báscula.                 |
| PWR     | Estado de energía: encendido, correcto; apagado, error.                                                |
| NW      | Estado de la red (bus de campo): encendido, correcto; si parpadea, indica un error de la red.          |
| DEV     | Estado del dispositivo: encendido, correcto; si parpadea, póngase en contacto con el Servicio técnico. |
| NW1     | Verde: enlace; amarillo: activo                                                                        |
| NW2     | Verde: enlace; amarillo: activo                                                                        |
|         |                                                                                                    |

#### **Interruptores DIP inferiores**

| Interruptor<br>homologado | Interruptor de reinicio | Description (Descripción)                                                                |  |
|---------------------------|-------------------------|------------------------------------------------------------------------------------------|--|
| Interruptor 1             | Interruptor 2           |                                                                                          |  |
| Desactivado               | Desactivado             | Estado normal                                                                            |  |
| ENCENDIDO                 | Desactivado             | Modo homologado, protección de datos de la calibración                                   |  |
| Desactivado               | ENCENDIDO               | Restablecimiento general de todos los datos durante el encendido del transmisor          |  |
| ENCENDIDO                 | ENCENDIDO               | Restablecimiento (no los datos de la calibración)<br>durante el encendido del transmisor |  |

#### **Conectividad PLC**

Todos los archivos de descripción del dispositivo (GSD/GSDML/EDS) y los archivos del código de muestra del PLC se pueden descargar desde:

www.mt.com/ind-act350-downloads

#### Errores comunes mostrados en la pantalla

| Exceso de<br>capacidad                        | Exceso de carga. La pantalla de pesaje muestra el estado en blanco:                                                               |
|-----------------------------------------------|----------------------------------------------------------------------------------------------------|
| Falta de<br>capacidad                         | Falta de carga. La pantalla de pesaje muestra el estado en blanco:                                                                |
| Error de puesta<br>a cero, fuera<br>del rango | La operación de puesta a cero no se ha podido ejecutar debido a que está fuera de la zona de regulación.<br>Descargar la báscula. |

### Estructura del menú Operador del teclado

La función de configuración del operador mediante el teclado es limitada. Es posible la configuración completa mediante el software de ordenador Setup+.

Acceso al menú Operador: pulsación larga

|                         | -                                | 2                                                                                                    |
|-------------------------|----------------------------------|----------------------------------------------------------------------------------------------------|
|                         |                                  |                                                                                                    |
| Información             | Modelo                           |                                                                                                    |
|                         | ACI350 dialogico                 |                                                                                                    |
|                         |                                  |                                                                                                    |
|                         | Versión S/W                      |                                                                                                    |
| L L                     | #.##.######                      |                                                                                                    |
|                         | PLC                              |                                                                                                    |
|                         | Fieldbus #.#.##.#                |                                                                                                    |
|                         | Nombre de estación               |                                                                                                    |
|                         | Dirección IP                     |                                                                                                    |
|                         | ###.###.##############           |                                                                                                    |
|                         | MAC Address (Direction MAC)      |                                                                                                    |
|                         | Dirección del nodo (ProfiBus DP) |                                                                                                    |
|                         | Los documentos se encuentran     |                                                                                                    |
|                         | disponibles en www.mt.com/       |                                                                                                    |
|                         | ind-act350-downloads             |                                                                                                    |
| Encendido/apagado de la | Encender/apagar la resolución    |                                                                                                    |
| resolución X10          | X10, salir del menú              |                                                                                                    |
| x10                     |                                  |                                                                                                    |
| Ajustar comparadores    | Límite 15                        | Introducir valor con el teclado                                                                          |
| →←                      |                                  |                                                                                                    |
|                         |                                  |                                                                                                    |
| Calibración             | Geo                              | Infroducir el codigo Geo                                                                                 |
|                         | Linealiada                       | 5 nuntos                                                                                                 |
|                         | Aiustar cero                     | Vaciar la báscula y después pulsar Intro                                                                 |
|                         | Aiustar zona                     | Añadir una pesa de control a la báscula                                                                  |
|                         | - <b>J</b>                       | Introducir el valor de la presa de comprobación y                                                        |
|                         |                                  | después pulsar Intro                                                                                     |
|                         |                                  | Continuar si se ha seleccionado linealización                                                            |
|                         | Ajustar paso                     | Introducir la pesa de control                                                                            |
|                         |                                  | Añadir una pesa de control a la báscula y                                                                |
|                         |                                  | uespues pulsur inifo<br>Quitar la posa do control                                                        |
|                         |                                  | Rellenar carga hasta el nivel anterior                                                                   |
|                         |                                  | Añadir una pesa de control a la báscula v                                                                |
|                         |                                  | después pulsar Intro                                                                                     |
|                         |                                  | Terminar con la tecla de flecha izquierda                                                                |
|                         | CalFree: calibración sin pesas   | Introducir la capacidad total de la célula de carga<br>Introducir la unidad de la capacidad de la célula |

|                              |                                            | Introducir la salida nominal de la célula,<br>20.000 mV/V por defecto                                                 |
|------------------------------|--------------------------------------------|----------------------------------------------------------------------------------------------------|
| Visualizar mensajes de error | Lista de los últimos mensajes<br>de error  |                                                                                                    |
| Selección de idioma          | Seleccione el idioma de la pantalla de HMI | Introducir: inglés, chino                                                                                             |
| Configuración                | Capacidad e incr.                          | Introducir la unidad de la báscula<br>Introducir la capacidad de la báscula<br>Introducir el incremento de la báscula |
|                              | Calibración                                | Introducir el código Geo CalFree: repetido, como en la calibración anterior                                           |
|                              | Filtro                                     | Introducir la frecuencia límite 120                                                                                   |
|                              |                                            | Modo de pesaje: Normal, Dinámico o Pesaje desencadenado                                                               |
|                              |                                            | Entorno: Muy estable, Estable, Estándar,<br>Inestable, Muy inestable                                                  |
|                              | PLC                                        | Asignación - SAI                                                                                                    |
|                              |                                            | Introducir formato de 1 bloque/2 bloques                                                                              |
|                              |                                            | Introducir Acyclic – Desactivar, activar                                                                              |
|                              |                                            | Introducir orden de bites – Automático, Estándar,                                                                     |
|                              |                                            | Bit y Cambio de palabras                                                                                              |
|                              |                                            | Ethernet/IP                                                                                                    |
|                              |                                            | - MAC Address (Dirección MAC)                                                                                         |
|                              |                                            | - Introducir DHCP – Desactivar, activar                                                                               |
|                              |                                            | - Infroducir la dirección de IP                                                                                       |
|                              |                                            | - Infroducir la mascara de subred                                                                                     |
|                              |                                            | - Infroducir la puerta de enlace                                                                                      |
|                              |                                            | ProtiNet                                                                                                    |
|                              |                                            | - Infroducir el nombre de estación                                                                                    |
|                              |                                            | - Infroducir la dirección de IP                                                                                       |
|                              |                                            | - Infroducir la mascara de subred                                                                                     |
|                              |                                            | - Infroducir la puerta de enlace                                                                                      |
|                              |                                            | ProfiBus DP                                                                                                    |
|                              | Némene de corie                            | - Infroducir la direccion de nodo                                                                                     |
|                              | Numero de serie                            | introducir la asignación – Ninguna, Pantalia<br>remota                                                                |
|                              |                                            | Introducir la velocidad de transmisión de baudios 300115200                                                           |
|                              |                                            | Introducir bits de datos 7 u 8                                                                                        |
|                              |                                            | Introducir paridad Ninguna, Impar, Par                                                                                |
|                              |                                            | Realizar la comprobación de serie                                                                                     |
|                              | Pesaje desencadenado                       | Introducir la velocidad de la cinta de la báscula                                                                     |
|                              |                                            | Introducir la longitud de la báscula                                                                                  |
|                              |                                            | Introducir la distancia del objeto                                                                                    |
|                              |                                            | Introducir la longitud del objeto                                                                                     |
|                              |                                            | Introducir el tiempo de bloqueo de la barrera de                                                                      |
|                              |                                            | luz                                                                                                    |
|                              |                                            | Introducir transparencia: Transparente o No                                                                           |
|                              |                                            | transparente                                                                                                    |

## Mensajes de error mostrados en la pantalla

| Valor<br>del error | Pantalla del ACT350             | Description (Descripción)                                                                | Acción                                                                                                    |
|--------------------|---------------------------------|------------------------------------------------------------------------------------------|----------------------------------------------------------------------------------------------------|
| 002                | "Remote calib."                 | Calibración en curso.                                                                    | Esperar a que la calibración termine.                                                                                    |
| 005                | "NW Module init.fail"           | Fallo en la inicialización del SAI.                                                      | Apagar y encender. Llamar al Servicio técnico si el problema persiste.                                                   |
| 006                | "NW connection<br>disconnected" | Conexión a la red suelta.                                                                | Comprobar el cable o el conector.                                                                                        |
| 009                | "Board info. err."              | Error de información del hardware.                                                       | Apagar y encender. Llamar al Servicio técnico si el problema persiste.                                                   |
| 010                | "Calib. block err."             | Error de datos del bloque de<br>calibración. Datos del bloque<br>perdidos.               | Realizar el restablecimiento del bloque de la<br>báscula<br>Vuelva a calibrar el terminal.                               |
| 011                | "Scale block err."              | Error de datos del bloque de la<br>báscula. Datos del bloque<br>perdidos.                | Realizar el restablecimiento del bloque de la<br>báscula<br>Realizar la configuración del bloque de la<br>báscula.       |
| 012                | "Term. block err."              | Error de datos del bloque del<br>terminal. Datos del bloque<br>perdidos.                 | Realizar el restablecimiento del bloque del<br>terminal<br>Realizar la configuración del bloque del<br>terminal.         |
| 013                | "APP. block err."               | Error de datos del bloque de la aplicación. Datos del bloque perdidos.                   | Realizar el restablecimiento del bloque de la<br>aplicación<br>Realizar la configuración del bloque de la<br>aplicación. |
| 014                | "COM. block err."               | Error de datos del bloque de<br>comunicación. Datos del<br>bloque perdidos.              | Realizar el restablecimiento del bloqueo de<br>comunicación<br>Realizar la configuración del bloque de<br>comunicación.  |
| 015                | "Maint. block err."             | Error de datos del bloque de<br>estadísticas. Datos del bloque<br>perdidos.              | Realizar el restablecimiento del bloque de<br>mantenimiento<br>Realizar la configuración del bloque de<br>mantenimiento. |
| 016                | "Analog system A/D fail"        | Señal analógica perdida.<br>Funcionamiento anómalo de la<br>báscula.                     | Llamar a un técnico de mantenimiento.                                                                                    |
| 018                | "Zero failed Motion"            | Báscula en movimiento cuando se intenta la puesta a cero.                                | Poner a cero cuando la báscula esté estable.                                                                             |
| 019                | "Zero failed net mode"          | Báscula en modo neto cuando se intenta la puesta a cero.                                 | Borrar la tara antes de la puesta a cero.                                                                                |
| 020                | "Zero failed out of range"      | Peso fuera de la zona de regulación del cero.                                            | Descargar la báscula y poner a cero.                                                                                     |
| 021                | "Zero failed Zero disabled"     | Intento de puesta a cero cuando<br>la función se ha desactivado en<br>la configuración.  | Activar la función de puesta a cero en la configuración.                                                                 |
| 022                | "Tare failed Motion"            | Fallo de la tara mientras la<br>báscula está en movimiento.                              | Realizar la tara cuando la báscula esté estable.                                                                         |
| 027                | "Tare failed Not rounded value" | Valor de la tara preajustado no<br>adecuado al tamaño de los<br>incrementos en pantalla. | El valor de tara preajustado se debe redondear al mismo incremento.                                                      |

| 028 | "Tare failed Value too<br>small"   | Valor de la tara demasiado<br>pequeño.                                                                                                    | El valor de tara preajustado debe ser de al menos 1 incremento en pantalla.                                                             |
|-----|------------------------------------|----------------------------------------------------------------------------------------------------|----------------------------------------------------------------------------------------------------|
| 029 | "Tare failed Zero not<br>captured" | Puesta a cero del encendido no<br>capturada; puesta a cero no<br>capturada tras el apagado y el<br>encendido (con la captura de la<br>puesta a cero activada) y<br>después se ha intentado<br>realizar la tara. | Desactivar la captura de la puesta a cero en el<br>encendido o descargar la báscula, encenderla<br>de nuevo y después realizar la tara. |
| 030 | "Tare Failed Over capacity"        | Se ha intentado la tara mientras<br>la báscula tenía un exceso de<br>capacidad.                                                                                                    | Quitar la pesa y la tara en el rango de pesaje.                                                                                         |
| 031 | "Tare failed Negative<br>value"    | Valor de la tara inferior a cero.                                                                                                    | El valor de la tara preajustado tiene que ser positivo.                                                                                 |
| 035 | "Analog saturation"                | Convertidor A/D en sobrecarga.                                                                                                    | Reprogramar la capacidad de la báscula.                                                                                                 |
| 049 | "TW. block err.<br>Reset?"         | Error de datos del bloque de<br>pesaje desencadenado. Datos<br>del bloque perdidos.                                                                                                    | Realizar el restablecimiento del bloque de<br>pesaje desencadenado<br>Realizar la configuración del bloque de pesaje<br>desencadenado   |

#### Limpieza del transmisor.

Use un paño suave y limpio, y un limpiacristales suave. No pulverice el limpiacristales directamente en el transmisor. No emplee disolventes industriales, como la acetona.

#### Eliminación del transmisor/información sobre RAEE

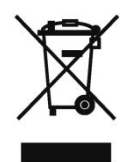

Conforme a las exigencias de la directiva europea 2002/96/CE sobre residuos de equipos eléctricos y electrónicos (RAEE), este dispositivo no debe eliminarse con la basura doméstica. Esta prohibición es asimismo válida para los países que no pertenecen a la UE, cuyas normativas nacionales en vigor así lo reflejan.

Elimine este producto de acuerdo con las normativas locales en un lugar de recogida específico para equipos eléctricos y electrónicos.

Si tiene alguna pregunta al respecto, diríjase a las autoridades responsables o al distribuidor que le proporcionó el dispositivo.

Si se transfiere este dispositivo a otra parte (por ejemplo, para seguir usándolo con carácter privado o profesional), se deberá transferir con él esta normativa.

Le agradecemos su contribución para proteger el medio ambiente.

#### **METTLER TOLEDO** Service

# Para proteger su producto de METTLER TOLEDO en el futuro:

Enhorabuena por escoger la calidad y la precisión de METTLER TOLEDO. El uso conforme a estas instrucciones, así como la calibración y el mantenimiento regulares por parte de nuestro personal de servicio técnico formado en fábrica, garantiza un funcionamiento preciso y fiable que asegura su inversión. Póngase en contacto con nosotros para informarse acerca de un contrato de servicio de METTLER TOLEDO adaptado a sus necesidades y a su presupuesto.

Le invitamos a que registre su producto en <u>www.mt.com/productregistration</u>. De esta forma, podremos informarle acerca de mejoras y actualizaciones de su producto.

www.mt.com

Para más información

METTLER TOLEDO, S.A.E. C/ Miguel Hernández, 69-71 08908 L'Hospitalet de Llobregat (Barcelona) Tel: 902 32 00 23 Email: mtemkt@mt.com

© 2018 Mettler-Toledo GmbH 30246758 Rev. 02, 01/2018